# SBJ銀行モバイルアプリ 定期預金新規 step1: モバイルアプリログイン

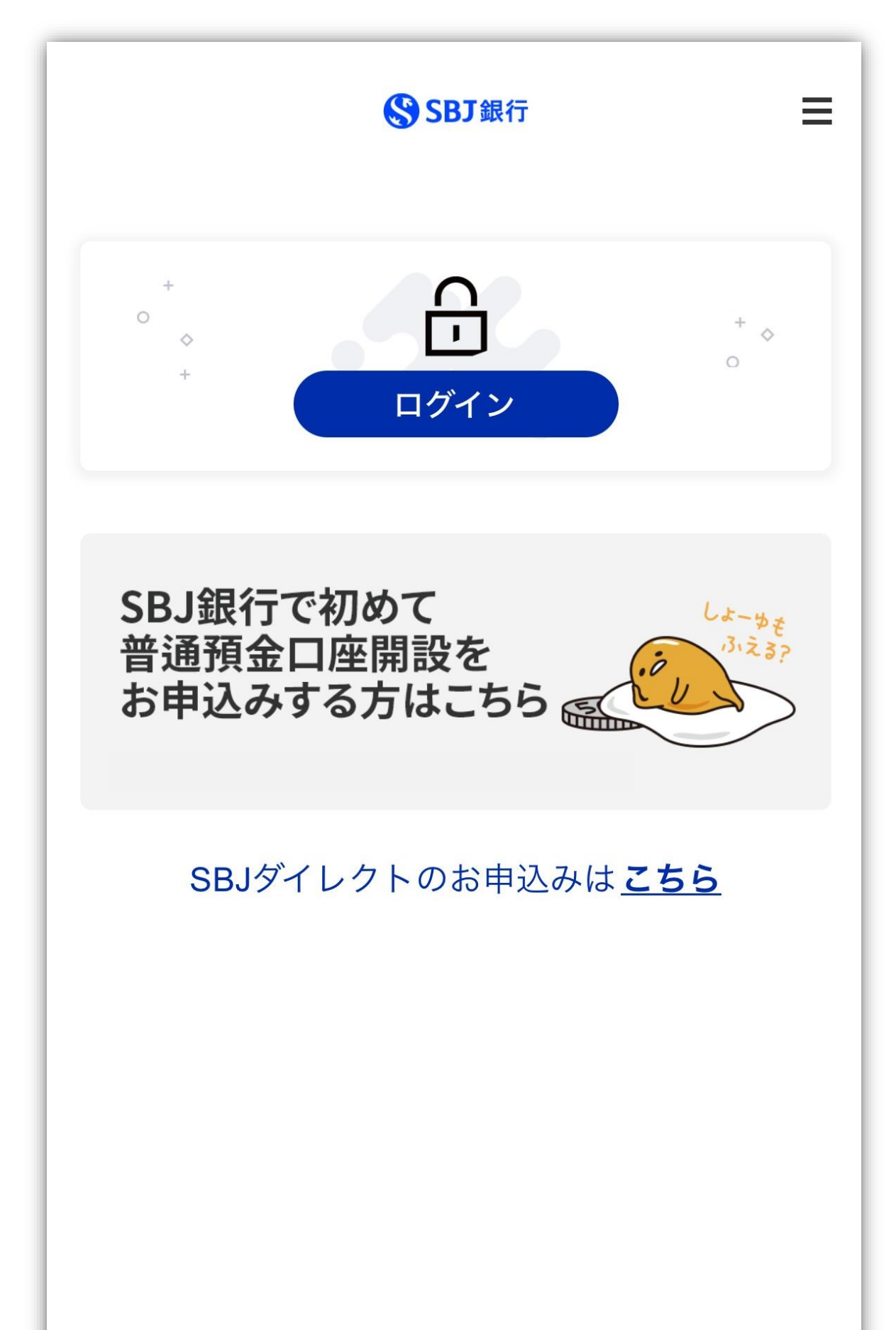

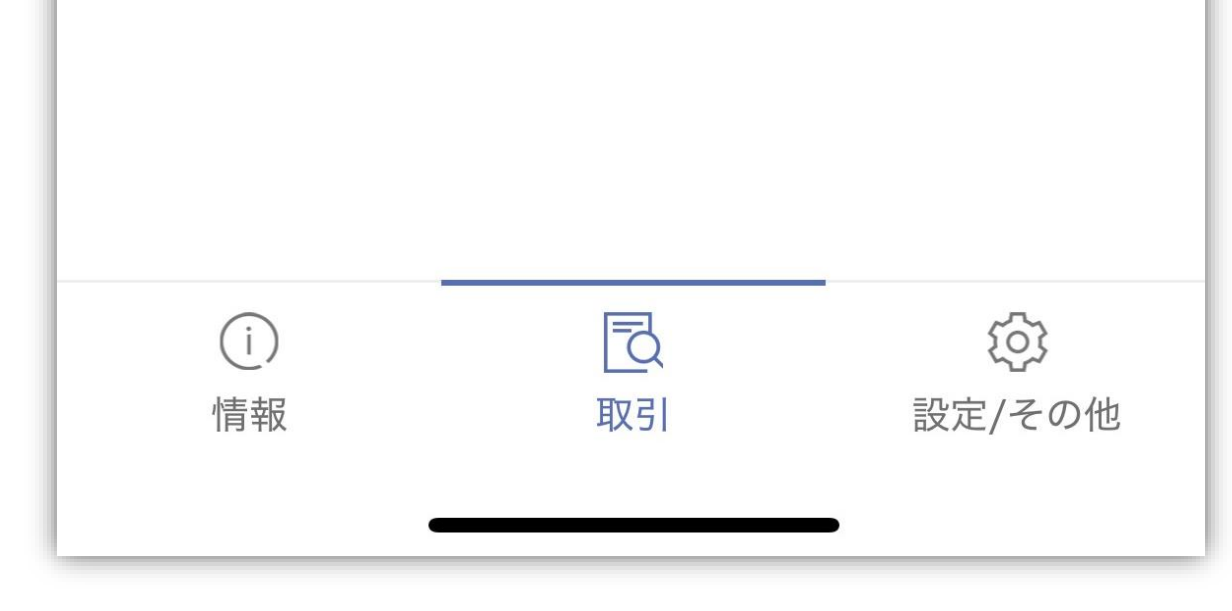

step2: ポップアップをクリック

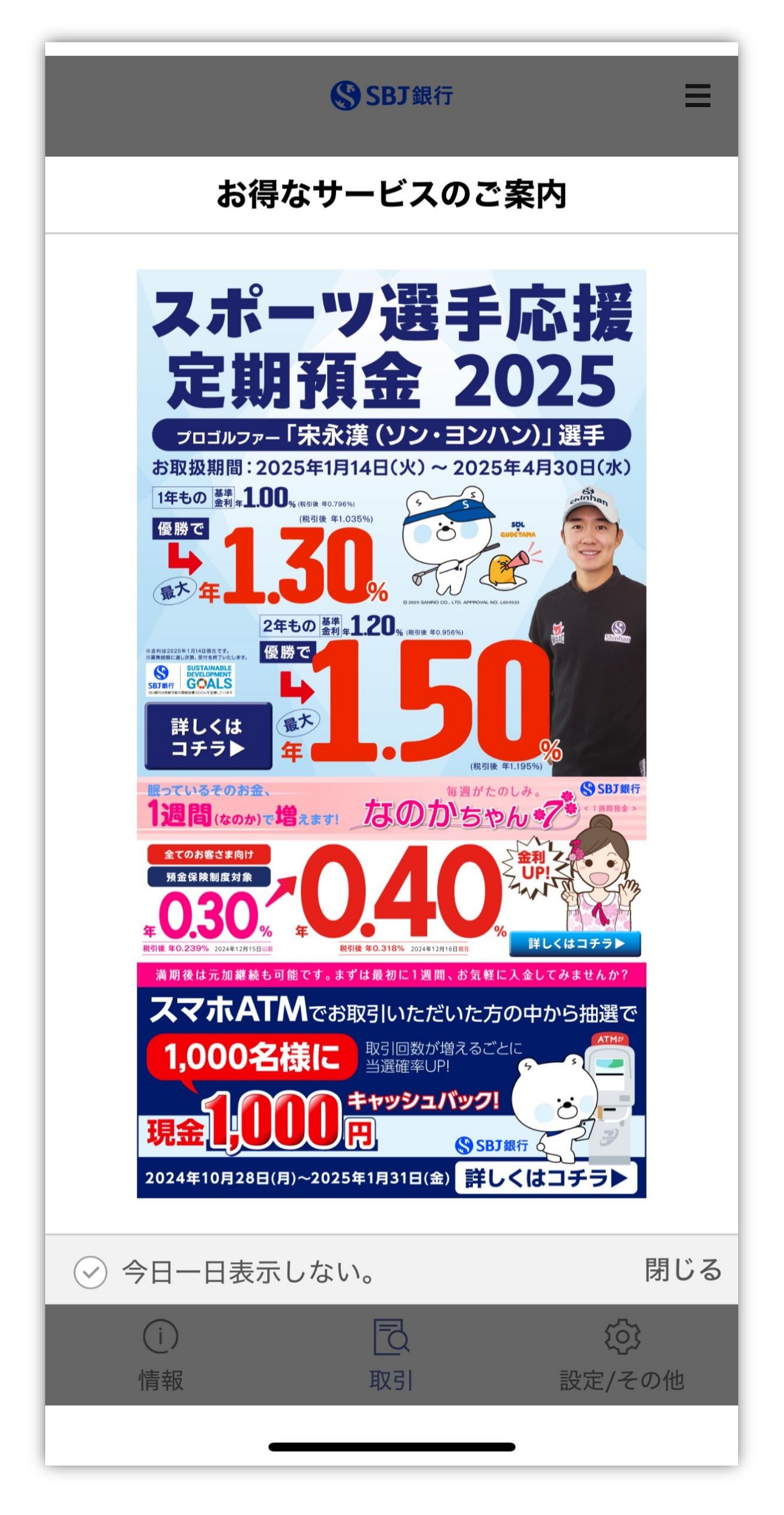

# step3 :

#### 対象の商品をクリック

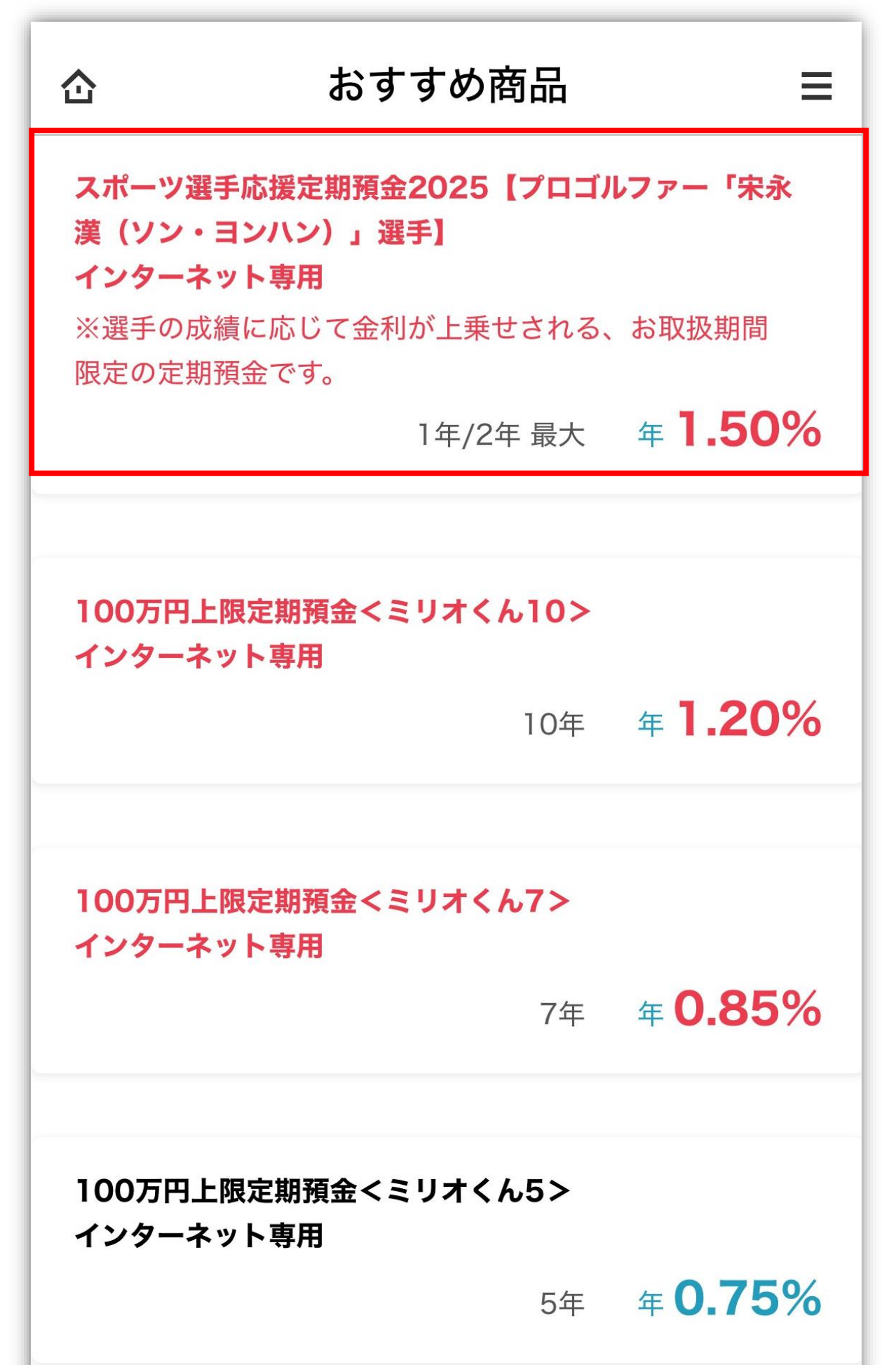

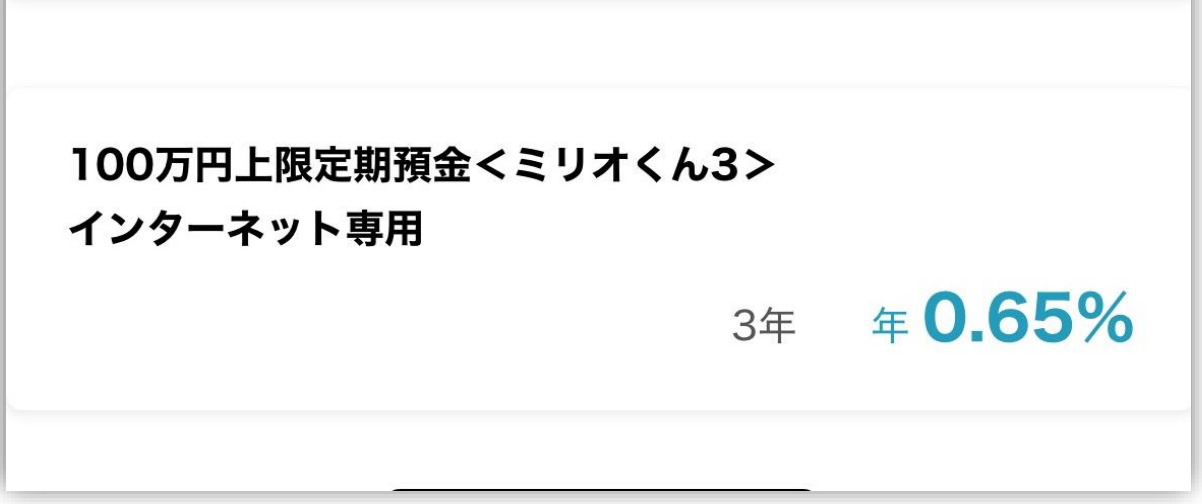

step4: ①商品概要説明書をクリック後、 ②お取引へ をクリック

| 企                            | おすすめ商品                                        | ≡        |
|------------------------------|-----------------------------------------------|----------|
| スポーツ<br>5【プロ<br>ン・ヨン<br>インター | /選手応援定期預金20<br>ゴルファー「宋永漢<br>ハン)」選手】<br>-ネット専用 | 02<br>(ソ |
| ※選手の成績<br>取扱期間限の             | 績に応じて金利が上乗せされ、<br>定の定期預金です。                   | る、お      |
| お取扱期間:<br>月30日(水)            | :2025年1月14日(火)~202<br>)                       | 25年4     |
| 対象期間:1                       | 年/2年                                          |          |
| 最大金利: 2<br>95%)<br>預入金額      | 2年もの 年1.50%(税引後                               | 年1.1     |
| 1円以上                         |                                               |          |
| 期間                           |                                               | しょーやき    |
| 1年/2年                        |                                               | in       |

©'13,'19 SANRIO (8)

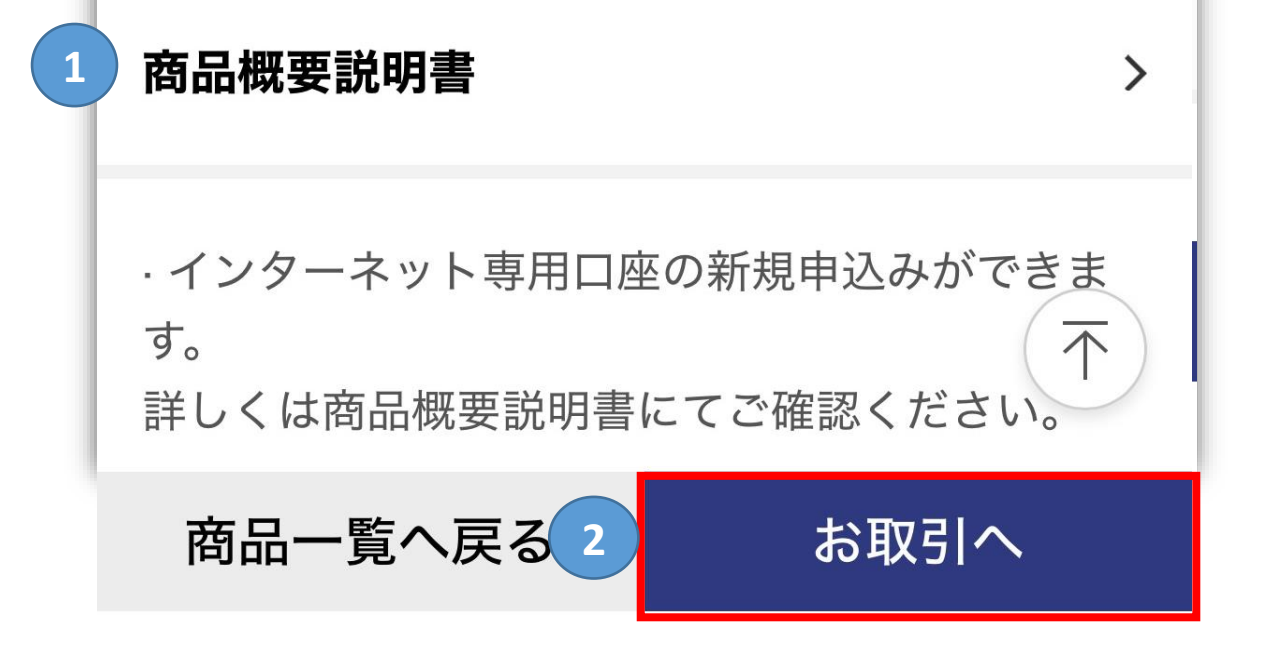

#### step5:

# (内容をご確認後、) アプリ画面に戻る

| 55                       | 虹灯                                                  |                                                                                                    |
|--------------------------|-----------------------------------------------------|----------------------------------------------------------------------------------------------------|
|                          |                                                     |                                                                                                    |
|                          | 1/4                                                 |                                                                                                    |
|                          | 1                                                   |                                                                                                    |
|                          |                                                     |                                                                                                    |
| (                        | SBT                                                 | 銀行                                                                                                    |
|                          | Shinhan B                                           | ANK JAPAN                                                                                                    |
|                          |                                                     |                                                                                                    |
|                          |                                                     |                                                                                                    |
| <u>77</u>                | ポーツ選手                                               | 応援定期預金2025                                                                                                    |
| [7                       | パロゴルファ・                                             | -「宋永漢(ソン・ヨンハン)  選手】                                                                                                 |
| /                        | <u> 一</u> 一                                         |                                                                                                    |
| _(                       | インターイン                                              |                                                                                                    |
|                          |                                                     | 2025年1月14日現                                                                                                    |
| 1.                       | 商品名                                                 | スポーツ選手応援定期預金2025【プロゴルファー「宋永漢(ソン・ヨンハン)」選手】(インターネット専用)<br>プロゴルファー「宋永漢(ハ・コンハン)」選手の活躍がにたっており日本が付けたわれる。期間8月の中の中学期2500の大手 |
| 3.                       |                                                     | 2025年1月14日(火) ~ 2025年4月30日(水)                                                                                       |
|                          |                                                     | ※上記期間内であっても、予告なく本商品のお取扱いを終了する場合がございますので予めご了承ください。                                                                   |
| 4.                       | ご利用いただける方                                           | ・SBJダイレクトをご契約されている個人のお客さま<br>※ 原則として非民住者の方はお申込みいただけません。                                                             |
| 5.                       | お預入期間                                               | 定型方式(1年、2年)                                                                                                    |
| 1-24                     |                                                     | ※ 満期日指定方式のお取り扱いはございません。                                                                                             |
| 6.                       | お預入方法                                               |                                                                                                    |
|                          | <ol> <li>(1) お預入方法</li> <li>(2) お預入金額/単位</li> </ol> | ·SD347071C=括0(お預入い)にさます。<br>·1円以上/1円単位                                                                              |
| 7.                       | 満期時のお取り扱い                                           | • 自動解約型                                                                                                    |
| 8                        | 払戻方法                                                | 満期日にあらかじめご指定いただいたご本人さま名義の円普通預金口座に元金および利息が自動で入金されます。<br>満期時に一括してれたします                                                |
| 9.                       | 利息                                                  | ・変動金利。適用利率、追加利率①②については店頭にお問い合わせいただくか、当行ホームページにてご確認ください。                                                             |
|                          | (1)適用利率                                             | ・お預入時の店頭表示利率を約定利率として、満期日まで適用いたします。                                                                                  |
|                          | (2)追加利率①                                            | ・対象大会にてプロゴルファー「宋永漢(ソン・ヨンハン)」選手が優勝した場合、優勝回数に関わらず、年0.30%の追加利                                                          |
|                          | (2)泊加利率の                                            | 率を約定利率に加えた金額によって利息を計算し、満期日に支払います。<br>・ 対象 + 合にてブロブリファー「中シーマ(ハー・コン・ハン)」 選手が原語できかかった 場合において 進原語」 た場合 進原語              |
|                          |                                                     | 回数に関わらず、年0.10%の追加利率を約定利率に加えた金額によって利息を計算し、満期日に支払います。                                                                 |
|                          |                                                     | ※ 上記追加利率①②はともに、本定期預金を満期まで保有いただいたお客さまのみに適用されます。                                                                      |
|                          |                                                     | ※ 追加利率の決定までは当初適用利率が表示されます。また、表示金利の変更にはお時間をいただく場合がございます。                                                             |
|                          |                                                     | ※対象大会については、【対象大会一覧】にてご確認ください。                                                                                       |
|                          |                                                     | ※「未永実(ソン・ヨンパン)」選手が叩らかの事田で対象大会に参加できない場合や、 競技ルール上の埋田寺で優勝さ<br>からかわった場合等 いかかる理由であってお「字ふ・蓮(い・・コンパン)」選手が対象す合に於いて優勝またけ進優勝を |
|                          |                                                     | なつなかった場合は、追加利率は発生致しません。                                                                                             |
|                          | (4)利払方法                                             | ・満期時に一括してお支払いいたします。                                                                                                 |
|                          | (5)計算方法                                             | ・付利単位を1円とした1年を365日とする日割り計算を行います。                                                                                    |
| 10.                      | 税金                                                  | 源泉分離課税 20.315% (国税 15.315%、地方税 5%)                                                                                  |
|                          | (利子所得への課税)                                          | ※ 2013年1月1日~2037年12月31日までの間、国税(15%)に復興特別所得税(0.315%)が付加されます。                                                         |
| 11.                      | 洞期日以降の利息                                            | 「周州ロにのつかしのと指定いたにいたこ本へさまる報の円首通貨金口座に元金および利息か目動で人金され、以降の適用<br>利率は、当該円普通箱金の利率となります。                                     |
| 12                       | 期日前解約時の                                             | □ 13-1-0、□・201日和22240-73+C-6267。<br>原則として期日前解約はできません。当行がやむを得ないと認め期日前に解約に広じる場合には、解約日における善通額4                         |
|                          | お取扱い                                                | 利率により利息計算を行います。                                                                                                    |
| 1                        | 預全保除制度                                              | 本預金は、預金保険の対象として同保険の範囲内で保護されます。                                                                                      |
| 13.                      | IRTT (MIXINI)文                                      |                                                                                                    |
| 13.<br>14.               | その他                                                 | 損金週帳は発行いたしません。お取らり内谷はインターネットハンキンク残局照会寺でと確認くたさい。                                                                     |
| 13.<br>14.               | その他お問い合わせ先                                          | )損金通帳は発行いたしません。お取引内谷はインターネットハンキンク残高照会寺でと確認くたさい。                                                                     |
| 13.<br>14.<br>15.<br>16. | その他<br>お問い合わせ先<br>当行が契約している                         | 損金通帳は発行いたしません。お取ら内容はインターネットハンキンク残高照会寺でと確認くたさい。 コールセンター(0120-015-017)までお問い合わせください。 全国銀行協会                            |

|              |         |        | INITIEAU         | 97-  |
|--------------|---------|--------|------------------|------|
| 2025.5.1-5.4 | 中日クラウンス | 名古屋丁   | ルフクラフ 和合コース(愛知県) | JGTO |
|              | loc     | alhost | :                | Ç    |
|              | >       | Û      |                  | G    |

## step6 : >ボタンをクリック

| 企    | 定期預金新規       | ≡ |
|------|--------------|---|
|      | 123          |   |
| ✓利用  | 規定同意         | > |
| 内容を研 | 客認し十分に理解しました |   |
|      |              | 0 |
|      |              |   |
|      |              |   |
|      |              |   |
|      |              |   |
|      |              |   |
|      |              |   |
|      |              |   |
|      |              |   |

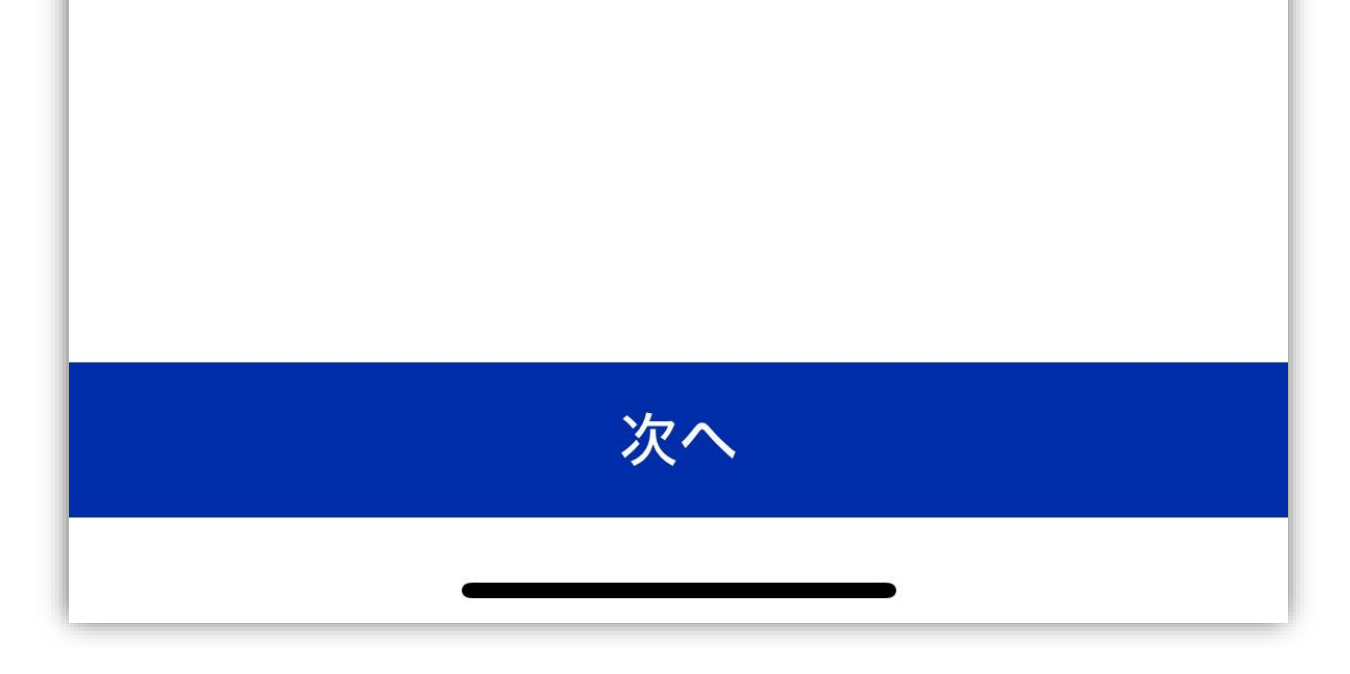

## step7: (内容をご確認後) アプリの画面に戻る

| SBJ銷                                                                       | <b>剥行</b>                                                                                                    |                                       |                                     |                                                |                                |                                                                    |                                                             |                                                |                                                       |                                          |
|----------------------------------------------------------------------------|----------------------------------------------------------------------------------------------------|---------------------------------------|-------------------------------------|------------------------------------------------|--------------------------------|--------------------------------------------------------------------|-------------------------------------------------------------|------------------------------------------------|-------------------------------------------------------|------------------------------------------|
|                                                                            |                                                                                                    |                                       |                                     |                                                |                                |                                                                    |                                                             |                                                |                                                       |                                          |
|                                                                            |                                                                                                    |                                       |                                     |                                                |                                |                                                                    |                                                             |                                                |                                                       |                                          |
| 1                                                                          | /4                                                                                                    |                                       |                                     |                                                |                                |                                                                    |                                                             |                                                |                                                       |                                          |
|                                                                            |                                                                                                    |                                       |                                     |                                                |                                |                                                                    | _                                                           |                                                |                                                       |                                          |
|                                                                            |                                                                                                    |                                       |                                     |                                                | 定期預金                           | 2<br>共通規定                                                          |                                                             | 10.0                                           |                                                       |                                          |
| 1. 規定の適用<br>本規定は以下の                                                        | 範囲<br>)定期預金(以下                                                                                                    | 、「この預金」と                              | いいます。)に#                            | も通して適用する                                       | る事項を規定しま                       | 10 年未満                                                             |                                                             | 1 > 1                                          |                                                       | (は継続時)の<br>店頭表示利<br>× 605                |
| す。<br>①支店開店記念<br>一定期(非継続)                                                  | な預金規定(上野<br>ちず)規定(2)スー                                                                                                    | &横浜支店用)                               | ②スーパー定期<br>維持ちま・イン                  | 朝(自動継続方式<br>ターネット専用)                           | t)規定③スーパ<br>規定⑤大口定期            | <2021年4月1                                                          | 日以降2025年                                                    | 1月13日までにお預                                     | 入れまたは、満期総                                             | 続された預金>                                  |
| (ンターネット専                                                                   | 方式)規定⑥大口<br>(用)規定®ブレ                                                                                                    | コ定期預金(非線                              | 総応方式)規定(7<br>く開業記念定員                | )大口定期預金<br>月預金>規定(店                            | (自動継続方式・<br>: 頭用)(9)プレミア       | 預入後経過                                                              | 1 カ月以                                                       | <u>ال</u><br>1 کے 1                            | 当初契約預入期間<br>3 年超                                      | 7年超                                      |
| ム定期預金<目<br>型)①定期預金(                                                        | 創業記念定期預<br>オンライン専用                                                                                                    | 金>規定(メー)<br>型)規定(0一部)                 | レオーダー型)値<br>引出可能型定期                 | <ul> <li>定期預金規定</li> <li>預金&lt;ひきだし</li> </ul> | (メールオーダー<br>,君>規定(3)1 週        | 6ヶ月未満                                                              | 3 年未湯                                                       | 第 64 解約日                                       | 7 年以1<br>における普通預金利                                    | F   10 年以下<br>川率                         |
| 定期預金<な<br>オくん 3> <ミ                                                        | このかちゃん>胡<br>リオくん 5> <ミ                                                                                                    | 定風100 万円 <br>リオくん 7> <ミ               | と限定期預金<<br>リオくん 10>規                | ミリオくん> <ミ<br>定(5100 万円上                        | リオくん 2><ミ<br>限定期預金<ミ           | 6ヶ月以上<br>1年未満                                                      | 預入時(ま)<br>継続時)の)<br>まニ利率。                                   | たは<br>直頭<br>総続時)の<br>(20)<br>まニモリま、            | たは 預入時(ま)<br>店頭 継続時)の                                 | たは<br>預入時(または継<br>吉頭<br>続時)の店頭表示<br>100  |
| すくん> くミリ<br>ーネット専用)<br>中国 2024 年3                                          | オくん 2> くミリ:<br>現定低ロラボ定期                                                                                                    | オくん 3><ミリ<br>明預金(Pay 連結<br>期間 acca を新 | オくん 5><ミリ<br> 型)規定①Hyur<br> をナロ空間のの | lオくん 7> くミリ<br>ndaix SBJ 銀行                    | ノオくん10>(イン<br>コラボ定期預金          | 1年以上                                                               | 表示利率×<br>預入時(ま)<br>縦結時)の1                                   | (30%) 衣示利率)<br>たは 預入時(ま)                       | ない、 教示利率 ない 、 、 、 、 、 、 、 、 、 、 、 、 、 、 、 、 、 、       | 10% 利×10%<br>たは 預入時(または継<br>た時 結時)のに時まテ  |
| ーネット専用)の<br>「ルファー「ソン                                                       | 2024 年新春大                                                                                                    | 10日2024 年初日<br>ロ定期(インター<br>】規定四スポー    | -ネット専用) (2)<br>ン選手応援定業              | 029 年初春へ<br>スポーツ選手応打<br>月預金【ブロゴル               | 援定期預金【ブロ<br>ファー「ソン・ヨン          | 2 年未満                                                              | 表示利率×<br>箱入時(末)                                             | (40%) 表示利率)<br>たは 預入時(ま                        | <ul> <li>&lt; 30% 表示利率×</li> <li>たは 積入時(ま)</li> </ul> | aux 初に)の右線数小<br>30% 利×20%<br>たは 預入時(または継 |
| ン」選手】(イン<br>記念定期預金規                                                        | ターネット専用<br>記定のスポーツ運                                                                                                    | )規定(3)はじめて<br>電手応援定期預                 | この定期預金(!<br>金 2025【ブロゴ,             | まじめくん〉規定<br>ルファー「宋永渡                           | 6開業 15 周年<br>(ソン・ヨンハン)」        | 2年以上<br>3年未満                                                       | 継続時)の<br>表示利率×                                              | 店頭 継続時)の<br>(70% 表示利率)                         | 店頭 継続時)の<br>< 70% 表示利率 >                              | 店頭 続時)の店頭表示<br>(40% 利×30%                |
| 選手】特約規定<br>選手】(インター:                                                       | 2切スボーツ選引<br>ネット専用))特約                                                                                                    | F応援定期預金<br>)規定                        | 2025【プロゴル                           | /ファー「宋永漢                                       | (ソン・ヨンハン)」                     | 3年以上<br>4年未滞                                                       | /                                                           |                                                | 預入時(ま)<br>継続時)の)                                      | たは 預入時(または継<br>吉頭 続時)の店頭表示               |
| <ol> <li>自動継続</li> <li>この預金の</li> </ol>                                    | うち自動継続方                                                                                                    | 式の場合は、満                               | 期日に前回と同                             | 同一の期間の定                                        | 期預金に自動的の維持後の期間                 | 4年以上                                                               |                                                             |                                                | 表示利率×<br>預入時(ま)                                       | 50% 利×40%<br>たは 預入時(または継                 |
| に<br>他<br>祝<br>し<br>に<br>つ<br>い<br>て<br>別<br>の<br>の<br>2)<br>自動総<br>続<br>方 | 。 elettricをしたときに<br>式の預金の総統                                                                                                    | ま、その定めによ<br>後の利率は 当                   | はこします。 た<br>るものとします<br>ま続日における      | , こ、 当 該 預 室<br>。<br>当行所定の 利 率                 | いそれ後の期間                        | 5年未満                                                               |                                                             |                                                | 継続時)の<br>表示利率×                                        | 古頭 税時/の店頭表示<br>:70% 利×40%<br>たけ 語3些/またけの |
| 当該預金の#<br>(3) 自動継続方                                                        | 読後の利率に<br>式の預金の継続                                                                                                    | ついて別の定め<br>売を停止するとき                   | をしたときは、そ<br>は、満期日(継                 | の定めによるも<br>続をしたときは#                            | のとします。<br>継続後の満期日〉             | 5年以上<br>7年未満                                                       |                                                             |                                                | 横八時(ま)<br>継続時)の<br>表示利率 ×                             | こは 預入時(または総<br>店頭 続時)の店頭表示<br>:70% 利×50% |
| の前営業日ま<br>3. 預金の支払                                                         | でに取引店にそ<br>時期                                                                                                    | の旨を申し出て                               | ください。                               |                                                |                                | 7年以上                                                               |                                                             |                                                |                                                       | 預入時(または継<br>続時)の店頭表示                     |
| 1)第2条第3項<br>利息とともに3                                                        | 目により継続停止<br>友払います。<br>キロ教部的する                                                                                                    | をした定期預金                               | および非継続フ                             | 方式の定期預金                                        | は満期日以後に                        | 10 年末満                                                             |                                                             |                                                |                                                       | 利×60%                                    |
| 指定された当<br>インターネッ                                                           | ら日則所利力<br>行の預金口座()<br>ト専用定期預金(                                                                                                    | い場合は、両角<br>以下「指定口座」<br>の取扱い           | といいます。)へ                            | 入金します。                                         | このらかしの                         | ※店頭表示利                                                             | 率は基準金利                                                      | として設定している                                      | 利率となります。                                              |                                          |
| (1) インターネッ<br>送による口座                                                       | ト専用定期預金<br>開設[定期預金                                                                                                    | とはインターネッ<br>(メールオーダー                  | ルバンキングに<br>−型)〕申込み、                 | おける普通預金                                        | をからの振替、郵<br>-ムページからの           | ※上記にて昇<br><2021年3月3                                                | 田した利率かり<br>1日までにお雅                                          | 音通預並利率を下り<br>したまたは、満期                          | 回る場合、解約時の<br>継続された預金>                                 | 首週預面利率を週用します。                            |
| ロ座開設(定<br>2)前項の預金                                                          | 期預金(オンライ<br>については、通り                                                                                                    | ン専用型)]申2<br>版、証書等は発                   | とみによって作用<br>行いたしません                 | 或された定期預会。<br>なお、有通帳(                           | 金をいいます。<br>こ変更することは            | 預                                                                  | 入後                                                          | 1.カ月以上3.年                                      | 当初契約預入期間                                              |                                          |
| できません。                                                                     | ナ入れ                                                                                                    | T [ - T                               |                                     |                                                |                                | 経過し<br>6ヶ月未満                                                       | た期間                                                         | 未満解約                                           | 3年<br>日における普通預金                                       | 3年超5年以下                                  |
| <ul> <li>小切子その</li> <li>決済された日</li> <li>受け入れた</li> </ul>                   | 他の証券類(以<br>を預入日としま?<br>証券類が不流り                                                                                                    | ト、「WEが知」とい<br>す。<br> となったときは∛         | す命になりませ                             | い、不遠りとなっ                                       | た証券類は 通                        | 6ヶ月以上<br>1年以上2                                                     | 1 年未満<br>: 年未満                                              | 約定利率×50%<br>約定利率×70%                           | 約定利率×40%<br>約定利率×50%                                  | 約定利率×10%<br>約定利率×30%                     |
| <ul><li> 帳の当該受け </li><li> 窓口以外で</li></ul>                                  | ト入れの記載を引<br>の口座開設申込                                                                                                    | 取り消したうえ、<br>みの場合、手用                   | k引店で返却し<br>シ、小切手、配当                 | ます。                                            | 他有価証券の受                        | 2年以上3<br>3年以上4                                                     | 年未満<br>年未満                                                  | 約定利率×70%                                       | 約定利率×70%                                              | 約定利率×40%<br>約定利率×50%                     |
| け入れはお取<br>ングによる指:                                                          | ≀扱いできません<br>定口座からの振                                                                                                    | 。第4条第13<br>替のみお取扱い                    | 頃に定める預金<br>いが可能です。                  | についてはイン                                        | ターネットバンキ                       | 4年以上5<br>※約定利率の                                                    | 年未満<br>50%および 70                                            | 0%に該当する利率が                                     | 「解約時に普通預金                                             | 約定利率×70%<br>利率を下回る場合、解約時                 |
| <ul> <li>利息</li> <li>1)この預金の<sup>3</sup></li> </ul>                        | 利息は、預入日(                                                                                                    | 継続をしたときに                              | まその継続日。                             | 以下同じです。):                                      | から満期日の前                        | の普通預金利<br>(4) この預金の                                                | 率を適用いた  の付利単位は1                                             | します。<br> 円とし、1年を365                            | 日として日割で計算し                                            |                                          |
| 表示されてい<br>利率 いい                                                            | (以下、)利止口:<br>る利率(継続後の<br>Eす、)によって計                                                                                                    | 数]こいいます。<br>り 預金についてに<br>第1. 満期日に     | /およい過機ま/<br>は第2条第2項<br>支払います。ま      | には1 シューネッ<br>(の利率。以下、<br>(1)息は、以下の)            | これらを「約定<br>通り支払います。            | (5) この預金0<br>期日に解約<br>日の前日末                                        | して指定口座・<br>での日数およ                                           | そした足刑預並わる<br>へ入金できなかった<br>び解約日におけるま            | い非総統力式のよい<br>場合の満期日以降(<br>普通預金の利率によ                   | の利息は、満期日から解約って計算し、この預金ととも                |
| <ol> <li>元加型の自<br/>入期間の定期</li> </ol>                                       | 動継続方式の場                                                                                                    | 合、利息は満期<br>に継続します。維                   | 日に元金に組織                             | み入れのうえ、役<br>こついても以後同                           | 単前と同一の預<br>同様に自動的に             | に支払いま<br>7. 預金の解約                                                  | す。<br>、書替継続                                                 | •                                              |                                                       |                                          |
| 継続します。<br>2)利払型の自                                                          | 動継続方式の場                                                                                                    | 合、利息は指定                               | 口座へ入金す                              | ることにより支払                                       | います。                           | <ol> <li>(1) この預金はん。</li> </ol>                                    | 、当行がやむ                                                      | を得ないと認める均                                      | 場合を除き、満期日前                                            | 前に解約することはできませ                            |
| <ol> <li>2) 継続を停止</li> <li>に支払います</li> </ol>                               | した場合または<br>。なお、満期日<br>び<br>の<br>か<br>の<br>た<br>は<br>調<br>の<br>に<br>、<br>二<br>、<br>二<br>、<br>二<br>、<br>二<br>、<br>二<br>、<br>二<br>、<br>二<br>、<br>、<br>二<br>、<br>、<br>、<br>、<br>、<br>、<br>、<br>、<br>、<br>、<br>、<br>、<br>、 | 非継続方式のこ<br>以後の利息は、                    | の預金の利息                              | は、満期日以後<br>り日または書替                             | にこの預金ととも<br>継続日の前日ま            | <ul> <li>(2) この預金を</li> <li>ネットバンキ</li> <li>Bin DIDE 01</li> </ul> | 第3条第2月<br>ングにてお手                                            | ■の目動解約以外の<br>続きください。ただし<br>・ できませく             | )万法で解約する時に<br>、窓口にて作成され                               | は、お客様ご自身でインター<br>たこの預金については SBJ          |
| <ul> <li>この日数およ</li> <li>3)この預金を<br/>約利息</li> </ul>                        | い時約日または<br>第7条第1項によ<br>います。)は 預3                                                                                                    | 音智磁統日におい<br>い満期日前に開<br>し日(継続をした)      | ai/の首週預金<br>解約する場合に<br>ときは最後の編      | の利率により計<br>は、その利息(1<br>(続日。以下同)                | 昇します。<br>以下、「期日前解<br>こです。)から解約 | <ul> <li>BIZ=DIRECT</li> <li>(3) この預金を</li> <li>書替録録す</li> </ul>   | によっ所約10<br>窓口にて解約<br>るときは、当約                                | くことません。<br>りまたは自動継続方<br>〒所定の書類に届け              | i式において一旦継続<br>の印章(または署タ                               | 焼停止の取扱いをした後に<br>5)により押印(または墨名)           |
| 日の前日まで金とともに支持                                                              | の日数およびが<br>ムいます。(期日                                                                                                    | たの預入期間に                               | 応じた期日前秀                             | 解約利率によって<br>適用している預                            | て計算し、この預<br>(金商品は除きま           | してこの通輸<br>出してくださ                                                   | 表または出金<br>い。なお、署名                                           | 登録口座の預金通軌<br>の場合は PIN-PAD                      | 長(もしくはキャッシュ<br>) に暗証番号の入力                             | カード)とともに取引店に提<br>を行ってください。               |
| す。)<br>なお、期日前                                                              | 解約時に適用す                                                                                                    | る利率について                               | は、金融情勢の                             | 変化に応じて変                                        | を更することがあ                       | (4) 前項の払用<br>ることを確認                                                | 見しの手続きに<br>するための本                                           | こ加え、当該預金の                                      | 払戻しを受けること<br>等の手続きを求める                                | こついて正当な権限を有す<br>ことがあります。この場合、            |
| ります。この対<br>期日前解約利率                                                         | 時台の新利率のう<br>る<br>日に際にわせる                                                                                                    | ●用は、当行が)<br>わまたは 湾門                   | 定めた日からと<br>縦結された ナマ                 | します。                                           |                                | 当行が必要<br>(5)次の各号(<br>shat エニトー                                     | と認めるときは<br>Dーにでも該当<br>・」」にの 華へ                              | この確認ができる。<br>当した場合には、当<br>口座を解約すること            | * ご払戻しを行いませ<br>行はこの預金取引を<br>ができるまの レーナー               | こん。<br>停止し、または預金者に通<br>たかお 運知に トロ4の4かざ   |
| 2023年1月14<br>預入後経過                                                         | ロメロ#1~お預人<br>1カ月以上                                                                                                    | れいまれには、 酒期                            | eccan CAU/こ本背<br>当初契約預入期間<br>3 年超   | uu /<br>N<br>5年超                               | 7年超                            | ルッ ることに<br>る場合、到近<br>発信した時(                                        | きのいかんにか<br>に解約されたま                                          | ー (エ c / Frail 9 つ c ど<br>かかわらず、当行が)<br>のとします。 | 解約の通知を届出の                                             | )あった氏名、住所にあてて                            |
| した期間<br>6ヶ月未満                                                              | 3年未満                                                                                                    | 3年<br>解約E                             | 5年以下<br>3における普通預行                   | 7年以下<br>金利率                                    | 10年以下                          | <ol> <li>この預金口</li> <li>意思によらす</li> </ol>                          | 産の名義人か                                                      | が存在しないことが明<br>ことが明らかになっ                        | 月らかになった場合ま<br>た場合                                     | たは預金口座の名義人の                              |
| 6ヶ月以上<br>1年未満                                                              | 現人時(また<br>は継続時)の<br>店頭表示利                                                                                                    | 現人時(また<br>は継続時)の<br>店頭表示利             | 現八時(また<br>は継続時)の<br>店頭表示利           | 成人時(また)<br>は継続時)の<br>店頭表示利                     | 限へ時(また<br>は継続時)の<br>店頭表示利      | <ol> <li>2 この預金の</li> <li>3 この預金か</li> </ol>                       | 預金者が第1<br>【法令や公序】                                           | 12 条第1項に違反し<br>良俗に反する行為に                       | した場合<br>:利用され、またはそ                                    | のおそれがあると認められ                             |
| 1年以上                                                                       | 率×30%<br>預入時(また<br>は継続時)の                                                                                                    | 率×20%<br>預入時(また<br>は継続時)の             | 車×10%<br>預入時(また<br>は継続時)の           | ×10%<br>預入時(また<br>は継続時)の                       | ×105<br>預入時(また<br>は継続時)の       | る場合<br>④ 預金者が日<br>⑤ 光年がさる                                          | □鑑届等に記録<br>●で定める★ □                                         | 酸した事項に虚偽の<br>、 確認等の 確認ま の                      | 申告をしたことが判                                             | 明した場合                                    |
| 2 年未満                                                                      | 店頭表示利<br>率×40%                                                                                                    | 店頭表示利<br>率×30%                        | 店頭表示利<br>率×30%                      | 店頭表示利<br>× 30%                                 | 店頭表示利<br>× 20%                 | <ul> <li>回 当行か法令</li> <li>関し、虚偽か</li> <li>(5) 前項のほか</li> </ul>     | ってたのる本ノ<br>「明らかになっ<br>か、次の各号の                               | へ確認守い確認を行<br>た場合<br>の一にでも該当した                  | 場合には、当行はこ                                             | っていて確認した争項に<br>の預金口座を解約すること              |
| 2年以上<br>3年未満                                                               | 積人時(また<br>は継続時)の<br>店頭表示利                                                                                                    | 積人時(また<br>は継続時)の<br>店頭表示利             | 預人時(また<br>は継続時)の<br>店頭表示利           | 預入時(また<br>は継続時)の<br>店頭表示利                      | 損人時(また<br>は継続時)の<br>店頭表示利      | ができるもの<br>① 預金者が、                                                  | とします。<br>次のいずれか                                             | に該当すると認め                                       | られた場合                                                 |                                          |
| 3年111日                                                                     | 率×70%                                                                                                    | 華×70%                                 | <u>率×40%</u><br>預入時(また<br>は緑結時)か    | ×40%<br>預入時(また<br>け継続時)か                       | ×30%<br>預入時(また<br>は継続時)の       | A.暴力団 B.<br>E.総会屋等、                                                | 暴力団員 C.4<br>社会運動等相                                          | 暴力団準構成員 D.<br>暴榜ゴロ又は特殊知                        | 暴力団関係企業<br> 能暴力集団等                                    |                                          |
| 4年未満                                                                       |                                                                                                    |                                       | 店頭表示利<br>率×50%                      | 店頭表示利<br>× 50%                                 | 店頭表示利<br>×40%                  | F.その他前<br>② 預金者が、<br>A 早 かかかる                                      | <ul> <li>一号に準ずる</li> <li>自ら又は第三</li> <li>単ま行為 ロゴ</li> </ul> | 着を利用して次の名                                      | 5号に該当する行為:<br>5当な要求行為                                 | を行った場合                                   |
| 4 年以上<br>5 年未満                                                             |                                                                                                    |                                       | 預入時(また<br>は継続時)の<br>店頭表示利           | 預入時(また<br>は継続時)の<br>店頭表示利                      | 預入時(また<br>は継続時)の<br>店頭表示利      | C.取引に関U<br>D.風説を済る                                                 | 、小1 m D.は<br>して、脅迫的な<br>行し、偽計を用                             | 言動をし、又は暴力                                      | - コッズホ15月<br>つを用いる行為<br>て当行の信用を毀損                     | し、又は当行の業務を妨害                             |
|                                                                            |                                                                                                    |                                       | 率×70%                               | ×605<br>預入時(また                                 | ×405<br>預入時(また)                | する行為<br>E.その他前4                                                    | 各号に準ずる                                                      | 5為                                             | and a sole                                            |                                          |
| 5年以上<br>7年未満                                                               |                                                                                                    |                                       |                                     | は継続時)の<br>店頭表示利<br>×70%                        | (は継続時)の<br>店頭表示利<br>×50%       | 8. 届出事項の<br>(1) 通帳やE                                               | 変更、通帳の<br>D章を失ったと                                           | 再発行等<br>き、または、印章、4                             | 名称、住所、署名その                                            | D他の届出事項に変更があ                             |
| 7年以上                                                                       |                                                                                                    |                                       |                                     |                                                | 預入時(また                         | ったときは、直                                                            | ちに当行所定                                                      | の方法によって取引                                      | 旧店に届け出てくださ                                            | い。この届出の前に生じた                             |
|                                                                            |                                                                                                    |                                       |                                     |                                                |                                |                                                                    |                                                             |                                                |                                                       |                                          |

損害については、当行は責任を負いません。
(2) 遺帳または印章を失った場合のこの預金の元利金の支払いまたは通帳の再発行は、当行 所定の手続をした後に行います。この場合、相当の期間をおき、また、保証人を求めることが あります。
(3) 遺帳を再発行する場合には、当行所定の手数料をいただきます。
(4) 預金口座の間段等の際には、当行は、法令で定める本人確認等の確認を行います。この際 に行う確認事項に支援があったときには、直ちに当行所定の方法によって届出てください。
9. 成年後見人等の届出

が当行に到達した日までとして、利率、料率は当行の定めによるものとします。また、借入金 等を期限前弁済することにより発生する損害金等の取扱いについては借入金等の約定にか かわらず、当行が負担するものとします。 (4) 約1項により相取する場合の外国為整相場については当行の計算実行時の相場を適用す るものとします。

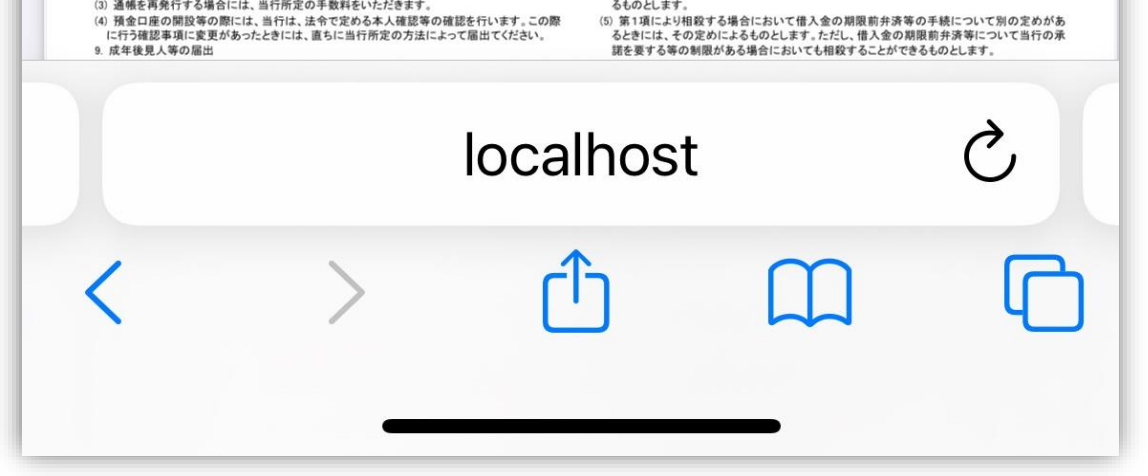

# step8: 次へをクリック

| 企                      | 定期預金新規         | ≡ |
|------------------------|----------------|---|
|                        | 123            |   |
| <ul><li>✓ 利.</li></ul> | 用規定同意          | > |
| 内容を                    | 産確認し十分に理解しました。 |   |
|                        |                |   |
|                        |                |   |
|                        |                |   |
|                        |                |   |
|                        |                |   |
|                        |                |   |
|                        |                |   |
|                        |                |   |

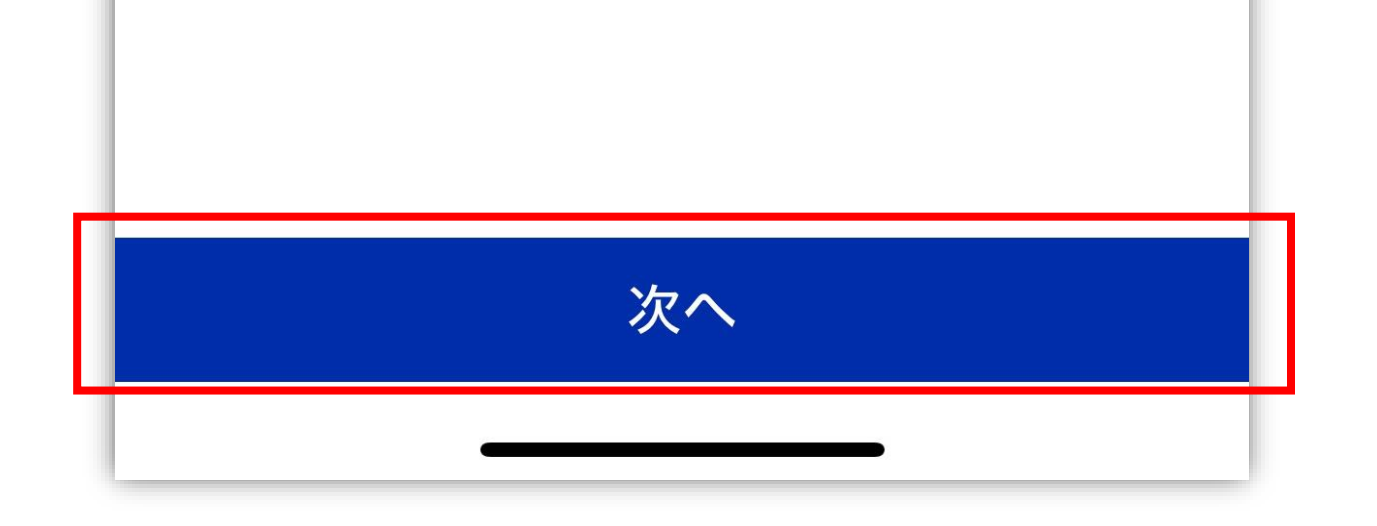

#### step9:

#### ①期間選択, ②加入金額入力, ③金利照会をクリック

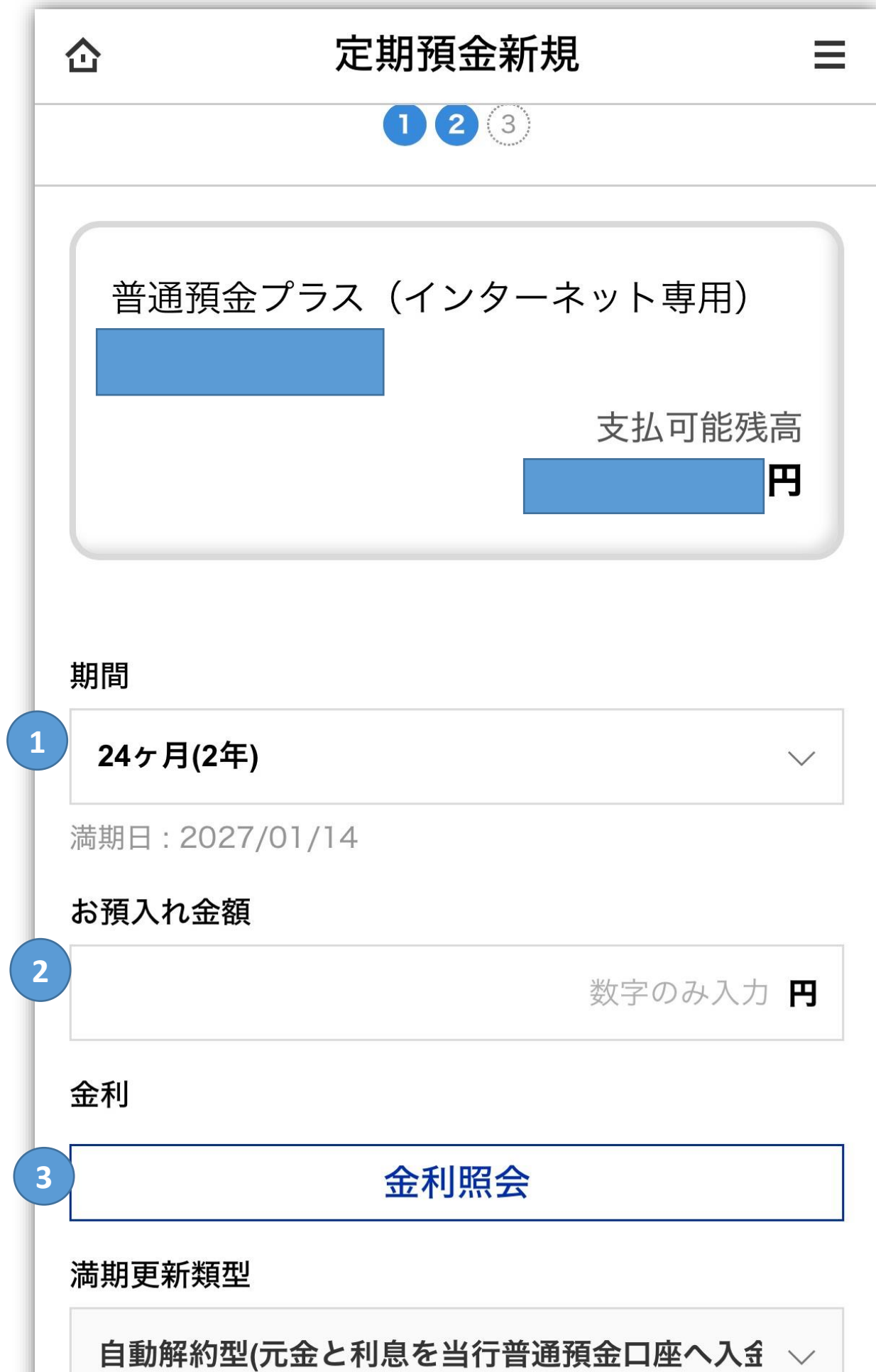

#### step10:

#### ④SDGs, ⑤マイナンバーのお届出有無をクリック

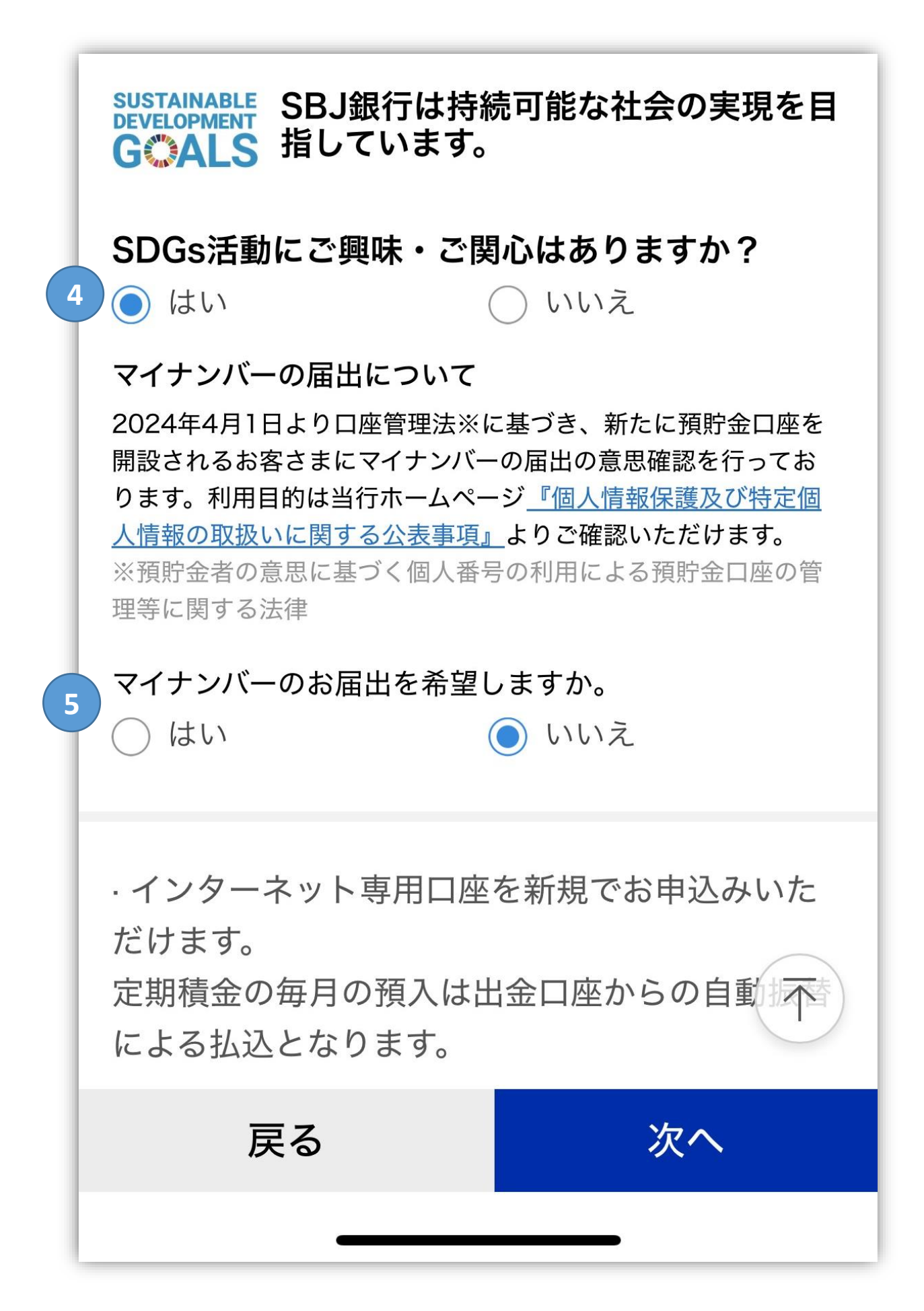

# step11: ①6桁のPIN番号を入力, ②ワンタイムパスワードを表示するをクリック

定期預金新規 企 ≡ スポーツ選手応援定期預金2025【プロゴル ファー「宋永漢(ソン・ヨンハン)」選手】 (インターネット専用) 期間 12ヶ月(1年) 満期日 2026/01/14 お預入れ金額 1,000円 金利 1.0% 満期更新類型 自動解約型(元金と利息を当行普通預金口座 へ入金) 出金口座 モバイルOTP PIN(モバイルOTP表示用)番号[数字6桁]を入力した後、[ワン タイムパスワードを表示する]ボタンをクリックしてくださ い。 

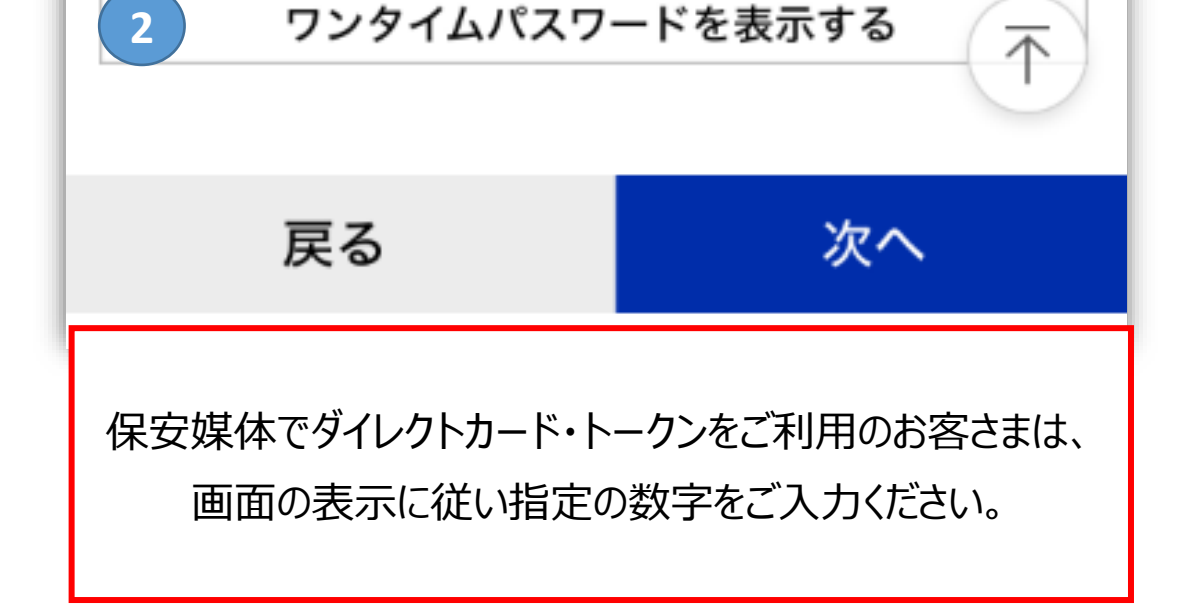

# step12: ①表示されたワンタイムパスワードを入力, ②次へ クリック

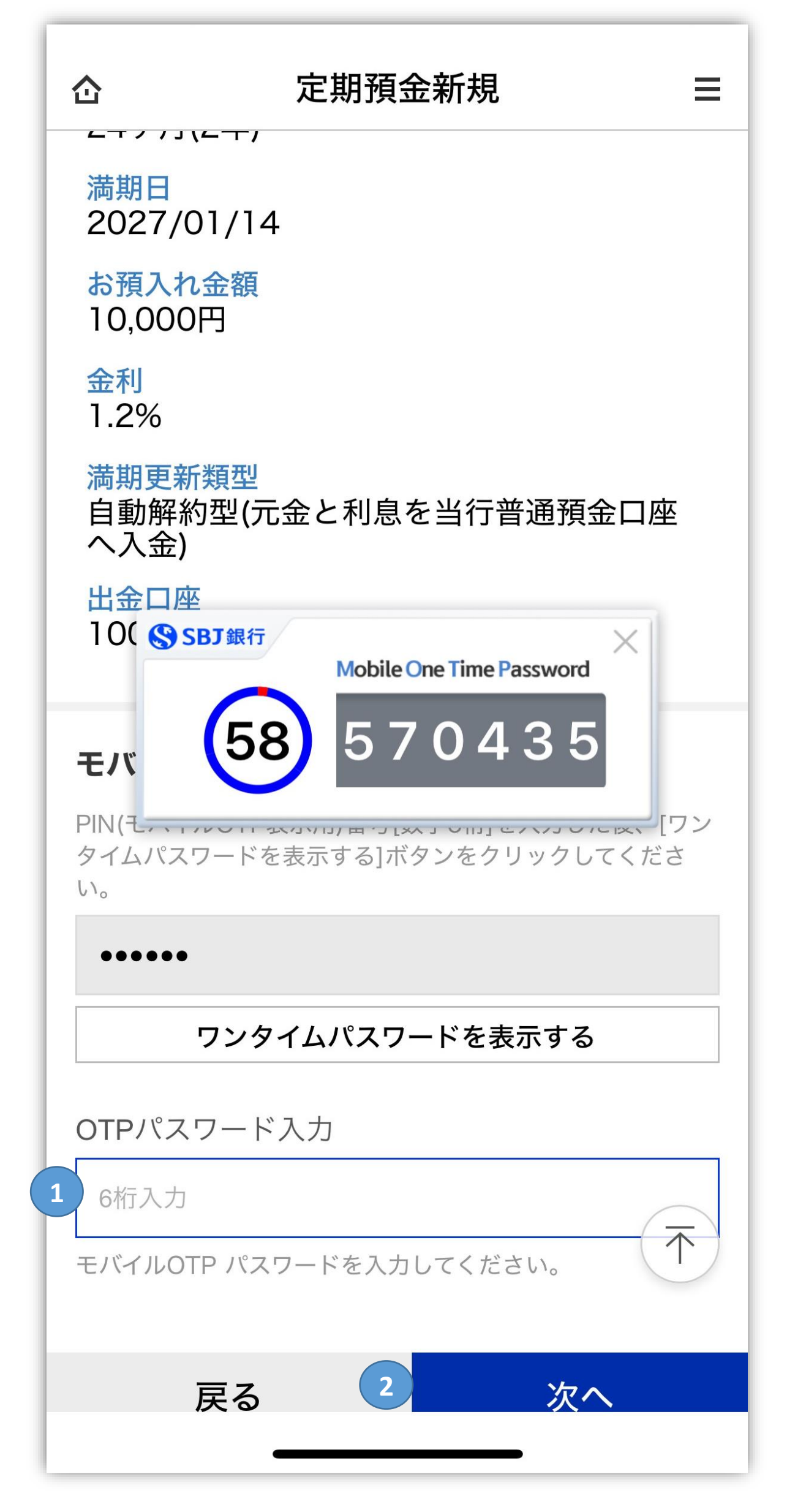

### step13: 内容確認

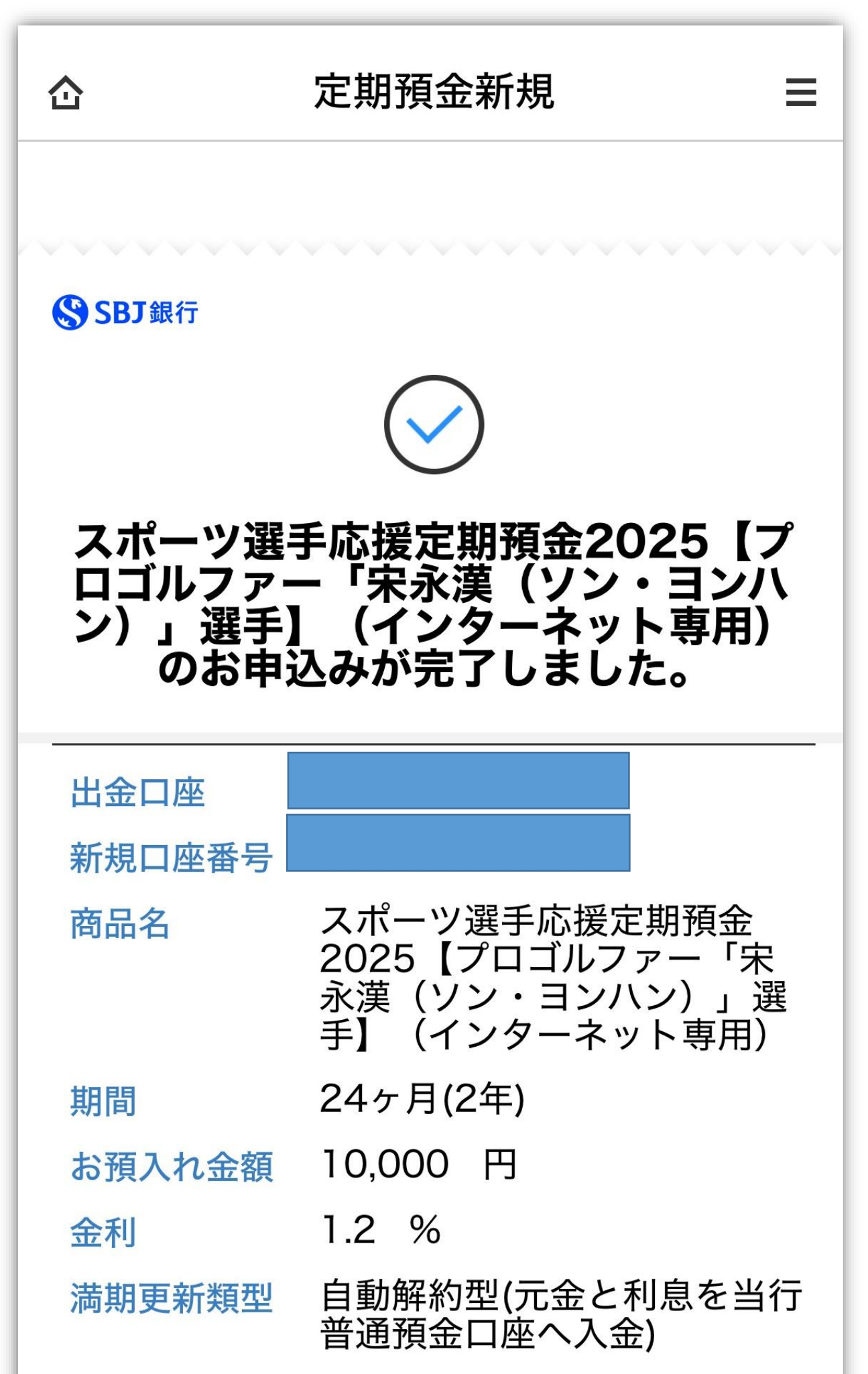

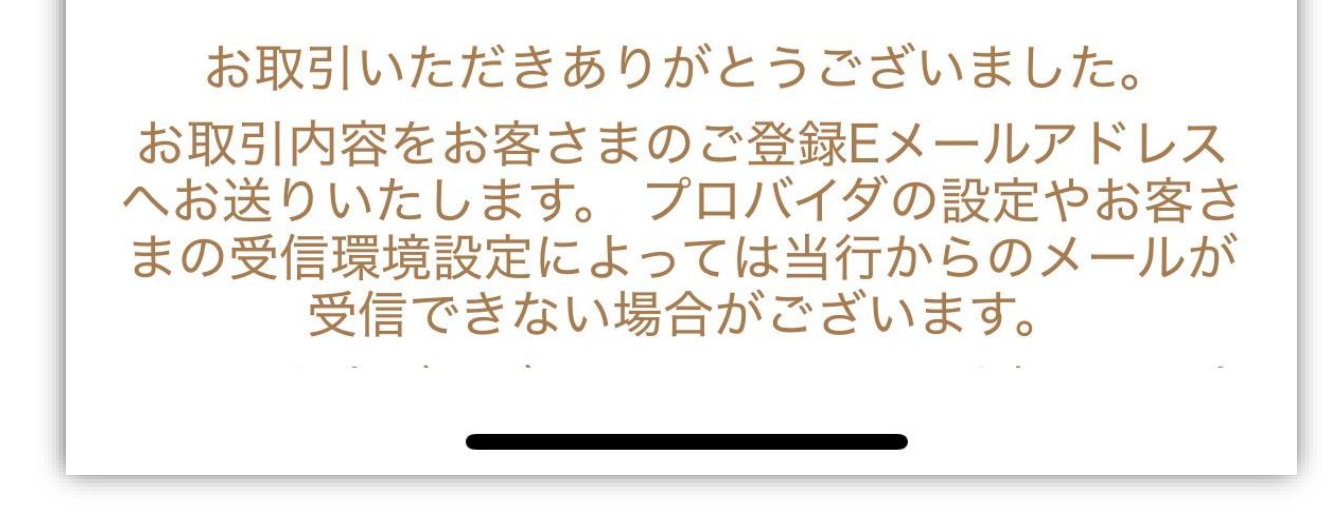